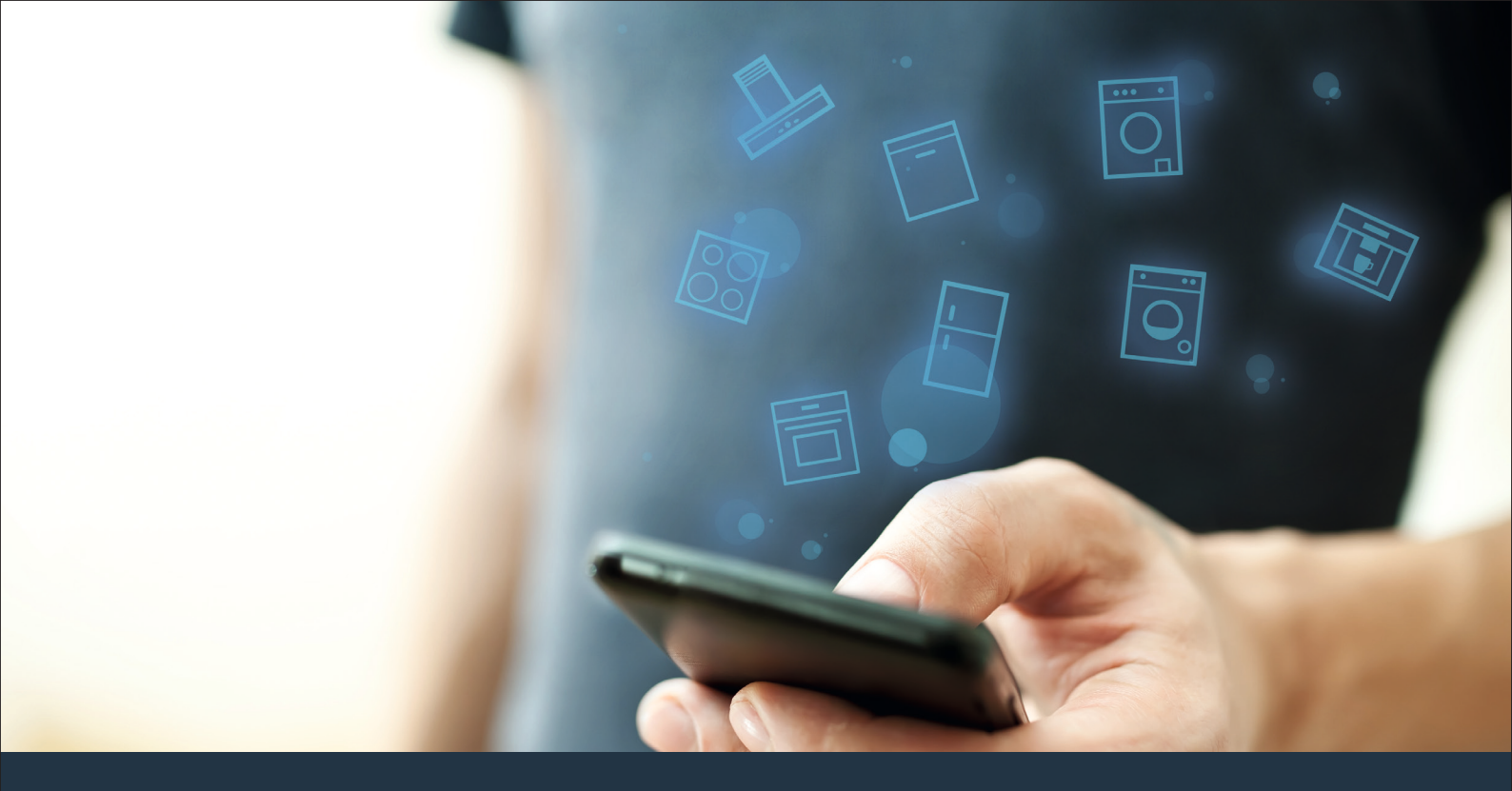

Conectați-vă aparatul dvs. electrocasnic la tehnologia viitorului. Ghid pentru pornire rapidă

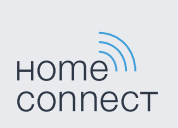

## Viitorul începe chiar acum, în casa dvs.! Ne bucurăm că utilizați Home Connect \*

Felicitări cordiale pentru achiziționarea unui aparat electrocasnic de viitor care vă va face viața de zi cu zi mai ușoară și mai plăcută chiar din acest moment.

### Un grad superior de confort.

Cu Home Connect comandați aparatele electrocasnice când doriți, unde doriți. Procedeul este extrem de simplu și intuitiv cu ajutorul smartphone-ului sau tabletei. În acest mod economisiți timpul pierdut cu drumurile și timpii de așteptare și aveți pur și simplu mai mult timp pentru lucrurile care sunt cu adevărat importante.

### Mai uşor.

Efectuați setările operaționale cum ar fi tonurile semnalelor sau programele individuale, pur și simplu în aplicație, pe ecranul tactil bine structurat. Funcționează și mai ușor și mai exact decât la aparat și aveți la îndemână toate datele, instrucțiunile de utilizare și multe ghiduri de utilizare în format video.

### Un grad mai mare de conectare.

Lăsați-vă inspirat și descoperiți numeroase oferte suplimentare, adaptate exact la aparatele dvs.: colecții de rețete, sugestii pentru utilizarea aparatelor și multe altele. Puteți comanda oricând accesoriile potrivite, cu doar câteva clicuri.

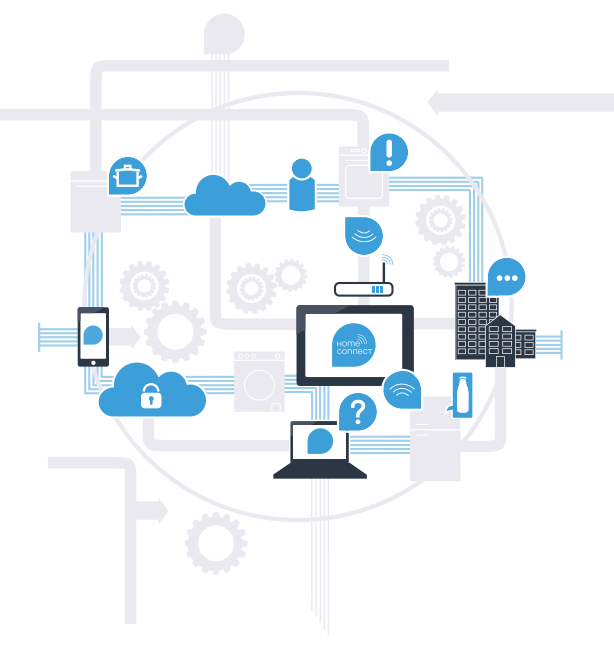

\* Accesibilitatea funcției Home Connect depinde de accesibilitatea serviciilor Home Connect în țara dvs. Serviciile Home Connect nu sunt disponibile în toate țările. Mai multe informații pe această temă se găsesc la www.home-connect.com.

## De ce aveți nevoie pentru a conecta aparatul dvs. electrocasnic cu Home Connect?

- Un smartphone sau o tabletă dotată cu versiune actuală a respectivului sistem de operare.

O recepționare a semnalului de la rețeaua locală (WLAN) la locul de instalare a aparatului electrocasnic.
 Numele și parola rețelei dvs. locale (WLAN):

Nume rețea (SSID):

Parolă (key):

### Cum vă puteți simplifica viața de zi cu zi în trei pași:

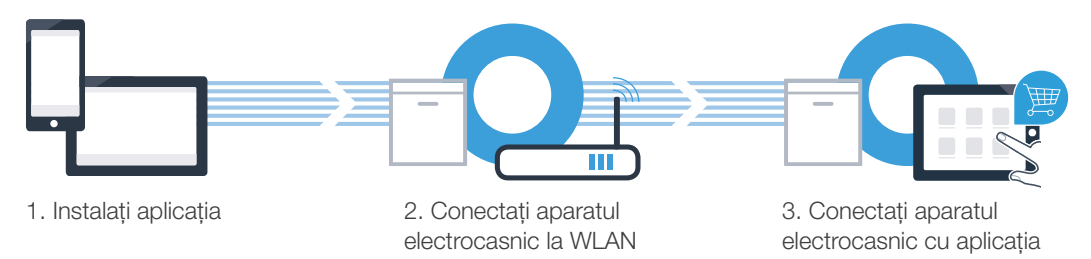

# **Pasul 1:** Instalați aplicația Home Connect

- Deschideți App Store pe smartphone-ul sau pe tableta dvs. (aparate Apple), respectiv Google Play Store (aparate Android).
- Introduceți în Store termenul de căutare "Home Connect".
- Selectați aplicația Home Connect și instalați-o pe smartphone-ul dvs. sau pe tabletă. C
  - Porniți aplicația și stabiliți accesul dvs. la Home Connect. Aplicația vă ghidează prin procesul de autentificare. La sfârșit notați-vă adresa dvs. de email și parola.

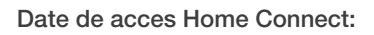

Email:

В

D

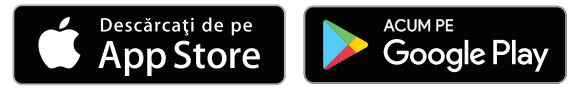

Vă rugăm să verificați disponibilitatea pe www.home-connect.com

Parola:

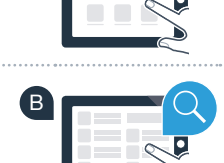

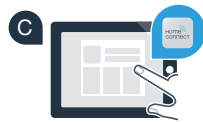

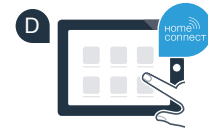

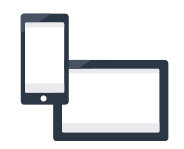

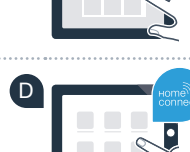

Pasul 2 (prima punere în funcțiune): Conectați aparatul dvs. electrocasnic la rețeaua locală (WLAN)

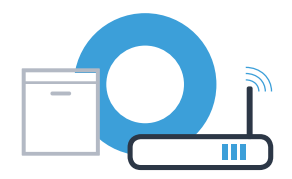

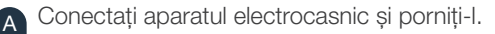

(B

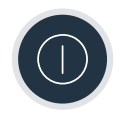

Verificați dacă routerul rețelei dvs. locale dispune de o funcție WPS (conectare automată). De exemplu, unele routere au o tastă WPS. (Informații în acest sens se găsesc în manualul routerului dvs.)

Routerul dvs. dispune de o funcție WPS (conectare automată)?

 

 da
 După aceea continuați cu pasul 2.1 – Conectare automată (WPS)

 nu
 După aceea continuați cu pasul 2.2 –

Conectare manuală (mod profesional)

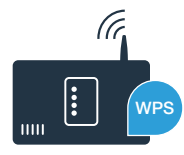

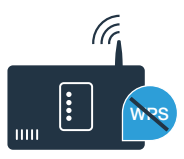

# **Pasul 2.1:** Conectarea automată a mașinii de spălat vase cu rețeaua locală (WLAN)

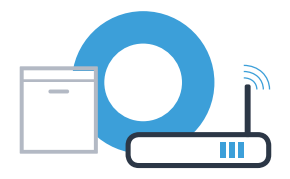

Pentru a porni asistența Home Connect, apăsați tasta de pornire de la distanță de la mașina dvs. de spălat vase.

- Respectați instrucțiunile afișate pe display-ul mașinii dvs. de spălat vase și confirmați de fiecare dată cu tasta "+" până când apare pe display "Apăsați tasta WPS de la router".
- În următoarele 2 minute activați funcția WPS de la routerul rețelei locale. (Unele routere au de exemplu, un buton WPS/WLAN. Informații în acest sens se găsesc în manualul routerului dvs.)

Dacă s-a realizat conexiunea, pe display-ul mașinii de spălat vase apar "Înregistrarea rețelei cu succes" și "Conectați cu App". După aceea continuați cu pasul 3.

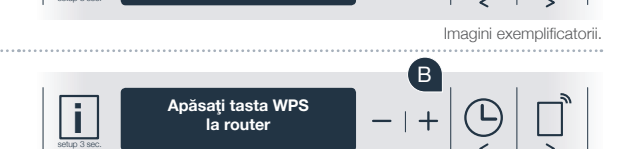

Display

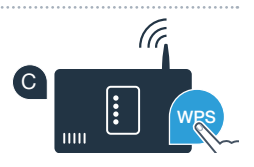

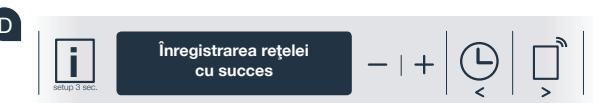

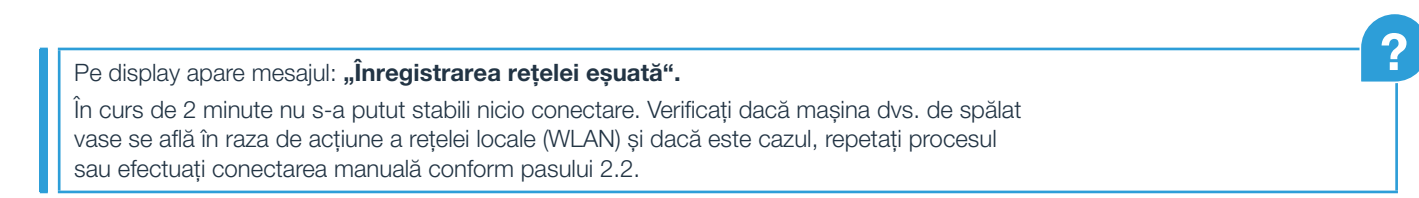

Pasul 2.2: Conectarea manuală a mașinii dvs. de spălat vase cu rețeaua locală (WLAN)

La conectarea manuală, masina dvs. de spălat vase îsi formează propria retea WLAN (Acces Point) la care aveti acces cu smartphone-ul sau tableta.

Menținați apăsată tasta Info/Setup de la mașina dvs. de spălat vase, timp de 3 secunde.

Pe display apare acum "Pornit Wi-Fi". În momentul în care este activată funcția Wi-Fi, nu trebuie să mai efectuați acest procedeu

Răsfoiți cu tasta "<" sau ">" până când în meniu, pe display apare "Oprit Wi-Fi".

Apăsați tasta "+" pentru a activa funcția Wi-Fi.

(C)

si altă dată.

Răsfoiți cu tasta "<" sau ">" în meniu până când pe display apare "Înregistrarea retelei".

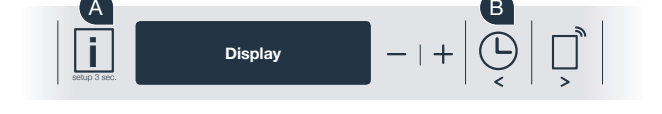

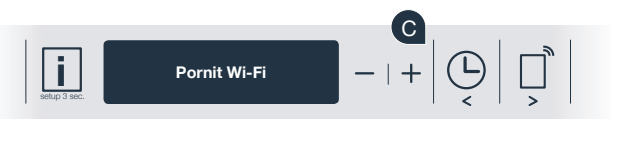

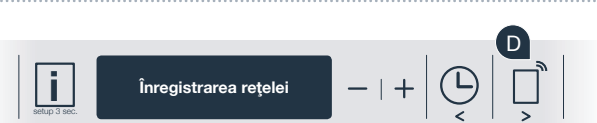

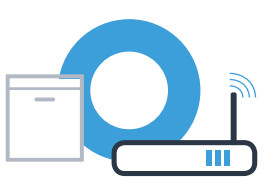

## **Pasul 2.2:** Conectarea manuală a mașinii dvs. de spălat vase la rețeaua locală (WLAN)

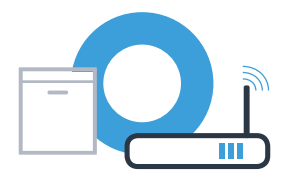

Apăsați tasta "-" pentru autentificarea manuală în rețea.

- Pe display apare **"Conectați aparatul dvs. mobil la rețeaua HomeConnect"**. Mașina dvs. de spălat vase și-a instalat acum o rețea WLAN proprie (SSID) "HomeConnect", la care puteți avea acces cu smartphone-ul sau tableta.
- Pentru aceasta treceți în meniul general de setări al smartphone-ului dvs. sau al tabletei (aparat mobil) și accesați setările WLAN.
- Conectați smartphone-ul sau tableta dvs. la rețeaua WLAN (SSID) "HomeConnect" (parola WLAN [Key] este de asemenea "HomeConnect"). Realizarea conexiunii poate dura până la 60 de secunde!

După conectarea cu succes deschideți aplicația Home Connect pe smartphone-ul dvs. sau pe tableta.

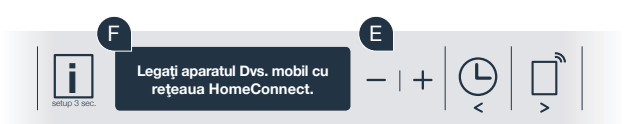

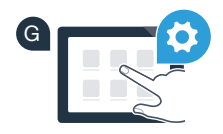

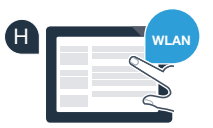

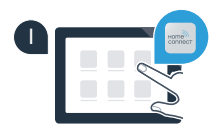

Dacă nu s-a putut stabili nicio conectare, țineți apăsată tasta Start de la mașina dvs. de spălat vase, timp de 3 secunde. În continuare porniți din nou autentificarea manuală în rețea a mașinii dvs. de spălat vase de la punctul

În continuare respectați instrucțiunile din aplicația Home Connect.

## **Pasul 2.2:** Conectarea manuală a mașinii dvs. de spălat vase la rețeaua locală (WLAN)

Aplicația caută acum câteva secunde, mașina dvs. de spălat vase. Dacă a fost găsită mașina de spălat vase (aparatul electrocasnic) și nu apare încă, vi se va cere să introduceți numele rețelei (SSID) și parola (Key) rețelei dvs. locale (WLAN) în câmpurile respective.

Pe display-ul mașinii dvs. de spălat vase apare acum **"Legătura cu rețeaua cu succes"**. **După aceea continuați cu pasul 3.** 

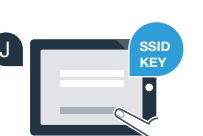

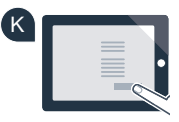

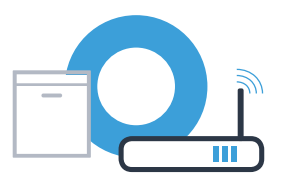

# **Pasul 3:** Conectați mașina dvs. de spălat vase la aplicația Home Connect

- Apăsați tasta "+" de la mașina dvs. de spălat vase. (Acest pas nu este valabil la autentificarea automată în rețea.)
- Pe display-ul maşinii dvs. de spălat vase apare acum "Legați cu App" respectiv "Confirmați legătura în App".
  - Pentru a porni procesul, apăsați tasta **"+"** de la mașina dvs. de spălat vase.
- Din momentul în care s-a afişat maşina de spălat, vă rămân 2 minute să adăugați maşina dvs. de spălat vase în aplicația Home Connect, pe smartphone-ul sau pe tableta dvs.

10

E

- Dacă mașina de spălat vase nu se afișează, apăsați pe **"Caută aparate** electrocasnice" și în continuare pe **"Conectează aparat electrocasnic**".
- Respectați ultimele instrucțiuni ale aplicației pentru a confirma conectarea și a încheia procesul.

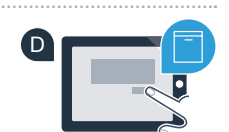

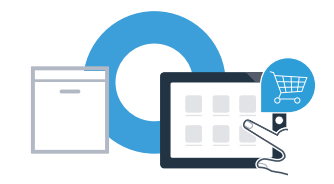

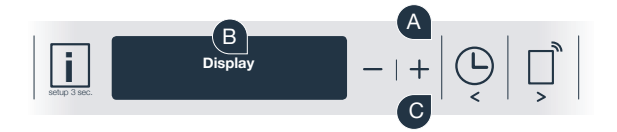

# **Pasul 3:** Conectați mașina dvs. de spălat vase la aplicația Home Connect

Sugestie de utilizare: Dacă doriți să porniți aparatul prin intermediul aplicației, apăsați tasta de pornire de la distanță de la mașina de spălat vase (vezi imaginea grafică din dreapta). Dacă funcția este activată, prin tastă se aprinde intermitent o lumină.

### Ați conectat cu succes aparatul dvs. electrocasnic. Folosiți-vă acum de toate avantajele aplicației Home Connect!

În câmpul de afișare apare **"Conexiune eșuată"**: Asigurați-vă că smartphone-ul dvs. sau tableta se află în rețeaua locală (WLAN). Repetați procesele de la pasul 3.

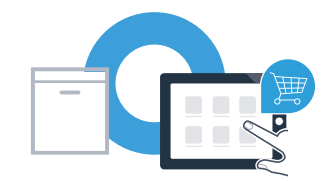

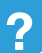

## Home Connect: cu parteneri puternici spre un viitor conectat la Internet.

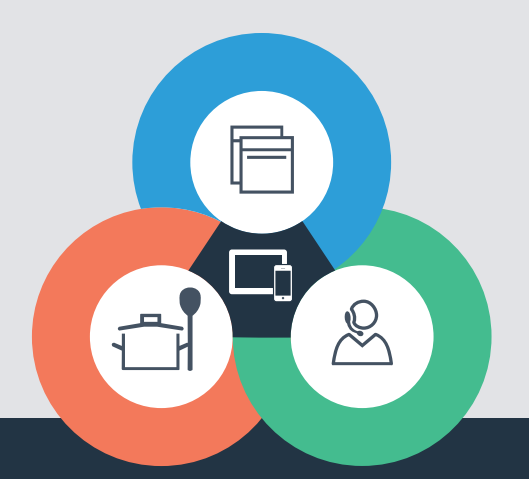

Aveți întrebări sau doriți să vă adresați liniei de asistență telefonică Home Connect Service? În acest caz vizitați-ne la www.home-connect.com

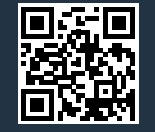

### Home Connect este un serviciu al companiei Home Connect GmbH.

Apple App Store și iOS sunt mărci ale Apple Inc. Google Play Store și Android sunt mărci ale Google Inc. Wi-Fi este o marcă a companiei Wi-Fi Alliance.

9001126465